|                                                                                                    | ระบบาอมห้อมประชุมส่วนกลาม                                          |                                                  |
|----------------------------------------------------------------------------------------------------|--------------------------------------------------------------------|--------------------------------------------------|
| <b>หน้าแรก</b> วิธีการาอง                                                                            |                                                                    | ຜູ້ດູແລະະບບ<br>admin                             |
| ข้อมูลห้องเรียนรวม                                                                                   | ประกาศ                                                             |                                                  |
| อาคาร 50 ปี ตึก 18<br>อาคารภาควิชาคณิตศาสต<br>ตึก 4<br>ข้อมูลห้อวประชุมส่วนกลา<br>อาคาร 50 ปี ตึก 18 | ເ<br>ເ<br>ເ<br>ເ<br>ເ<br>ເ<br>ເ<br>ເ<br>ເ<br>ເ<br>ເ<br>ເ<br>ເ<br>ເ | เยาศาสตร์เดิม<br>ถึก 11<br>เณะมนุษยศาสตร์<br>ปิด |
|                                                                                                    | ข่าวประชาสัมพันธ์                                                  |                                                  |

## หน้าแรก

 เมื่อเข้ามาหน้าเว็ปไซต์ ระบบจะเข้ามาที่หน้าแรกและขึ้นข่าวประชาสัมพันธ์ ห้องเรียนห้องประชุมต่างๆที่เจ้าหน้าที่ผู้ดูแลเป็นคนขึ้นประกาศต่างเอง

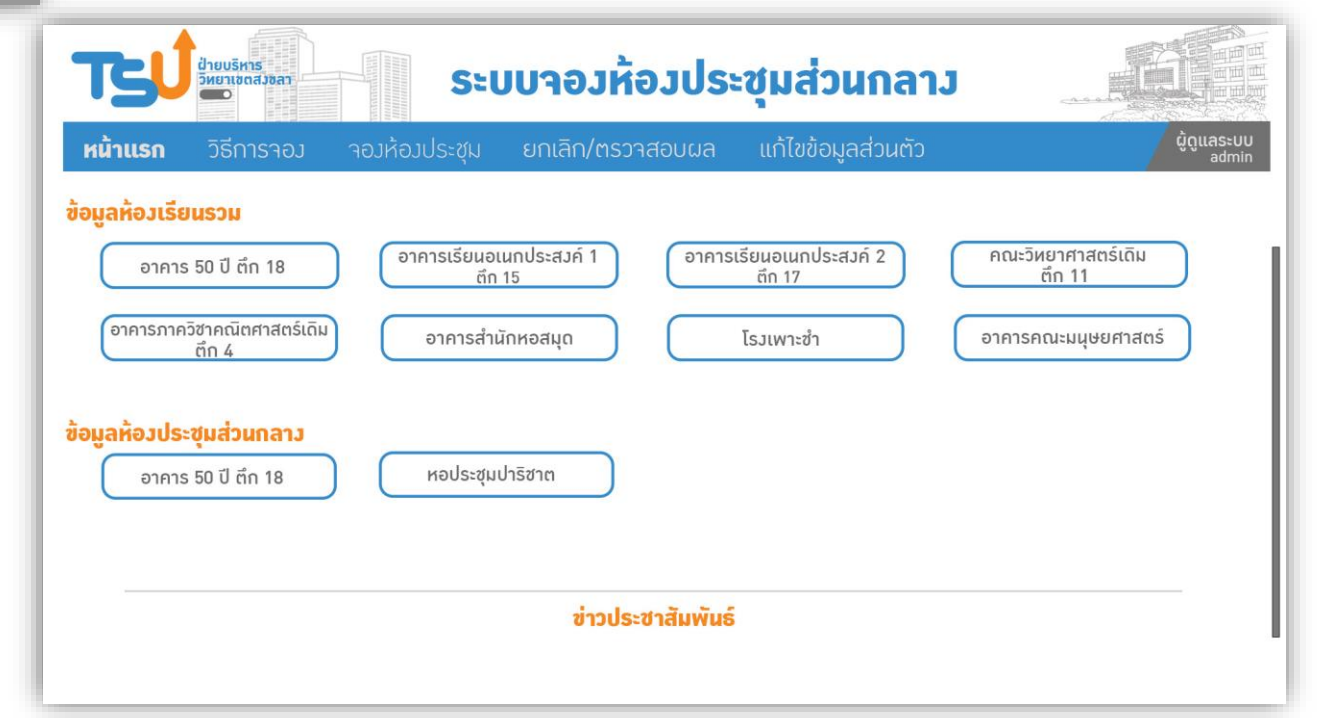

 หน้าแรกของผู้เข้าใช้งาน จะมีรายละเอียดข้อมูลของห้องเรียนห้องประชุม มหาวิทยาลัยทักษิณ วิทยาเขตสงขลา 3. เมื่อเลื่อนลง ประชุมต่าง

ป่ายบริหาร วิหยาเขตสงขลา

สถิติการใช้ห้อว <mark>เดือน</mark>

23%

23%

33%

18501

18510

18511 18701

18702 18703

18704 18705

18706

หน้าแรก

| 3. เมื่อเลื่อนลงมา จะมีในส่วนของข่าวประชาสัมพันธ์ห้องเรียนห้อง<br>ประชุมต่างๆที่เจ้าหน้าที่ผู้ดูแลเป็นคนขึ้นประกาศต่างเอง                                                                                                    | <image/> <image/> <image/> <image/> <image/> <image/> <image/> <complex-block><complex-block><complex-block><complex-block><complex-block><complex-block><complex-block><complex-block></complex-block></complex-block></complex-block></complex-block></complex-block></complex-block></complex-block></complex-block> |
|----------------------------------------------------------------------------------------------------|----------------------------------------------------------------------------------------------------|
| ระบบรองห้องประชุมส่วนกลง       เม้นข้อมูลส่วนตัง         งห้องประชุม       ยกเลิก/ตรวาสอบผล       แก้ไขข้อมูลส่วนตัง         อาคาร 50 ปี ตึก 18       อาคาร 50 ปี ตึก 18         สีงหาคม 2566       จ         52%       52%         52%       54%         65%       42%         48%       54%         54       54%         54       54%         54       54%         54       54%         54       54% | 4. เมื่อคลิกเลือกตึกที่ต้องการจะดูข้อมูล ก็จะมีสถิติการใช้ห้องในแต่ละห้อง                                                                                                    |

## หน้าการจองห้อง

 ในส่วนของหน้าผู้ที่ใช้บริการจองห้องเรียน และห้องประชุม ผู้ใช้ลงทะเบียน เข้าใช้และเลือกเดือนที่ต้องการจอง ,อาคาร,ห้อง ให้ครบถ้วน

 ผู้ใช้บริการเลือกจองในช่องที่ว่าง เมื่อกดเลือกติ๊กถูกในช่วงเวลาที่ต้องการ จะจองแล้ว ให้กด ตกลงจอง

| ינצד        |                              |                                 | ระบบาอม                                                                                  | ห้อวเรียน                           | l                              | -                                          |                                                             |
|-------------|------------------------------|---------------------------------|------------------------------------------------------------------------------------------|-------------------------------------|--------------------------------|--------------------------------------------|-------------------------------------------------------------|
| หน้าแรก     | วิธีการจอม                   | าอวห้อวเรียน                    | ยกเลิก/ตรวาสอ                                                                            | บผล แก้ไขข้อ                        | อมูลส่วนตัว                    |                                            | ຜູ້ດູແລຣະບບ<br>admin                                        |
| หำรายการจอ. | มห้อ <b>วประชุ</b> ม         | <b>เดือน</b> สีงหาคม วี         | 2566 🔽 ər                                                                                | <b>เคาร</b> อาคาร 17 (อาคาร         | รอเนกประสงค์2) 🗸               | <b>ห้อว</b> 173                            | 08 (80 ที่นั่ว 55 ที่นั่วสอบ) 🛛 🗸<br>ตรวาสอบ / ยกเลิกการาอว |
|             | 🔲 ตารางเรียนหลัก 📕           | รายการหี่จอง 📕 รออนุมัตการจอง   | 🗸 ช่วมเวลาหี่ต้องการ                                                                     | ć                                   | มู้เข้าใช้ระบบ : คุณXX         | xxxxxx x>                                  |                                                             |
|             | ວ.ດ.ປ                        | 08.00 - 09.00 09.00 - 10.00 10. | <b>ในเวลาราชการ</b><br>10 - 11.10 <mark>11.10 - 12.10</mark> 12.10 - 13.00 <sup>13</sup> | .00 - 14.00 14.00 - 15.00 15.10 - 1 | 6.10 16.10 - 17.10 17.20 18.30 | <b>Honiparenti J</b><br>18.30 - 19.30 19.3 | 0 - 20.30                                                   |
|             | พ 4 ส.ค. 2566                |                                 |                                                                                          |                                     |                                |                                            |                                                             |
|             | พฤ 5 ส.ค. 2566               |                                 |                                                                                          |                                     |                                |                                            |                                                             |
|             | ศ 6 ส.ค. 2566                |                                 | รออนุมัติการจอง                                                                          |                                     |                                |                                            |                                                             |
|             | ส 7 ส.ก. 2566                |                                 |                                                                                          |                                     |                                |                                            |                                                             |
|             | อา.8 ส. <del>ค. 2566</del>   |                                 |                                                                                          |                                     |                                |                                            |                                                             |
|             | <u>า 9 ส.ค. 2566</u>         |                                 | $\checkmark$ $\checkmark$ $\checkmark$                                                   |                                     |                                |                                            |                                                             |
|             | อ 10 ส.ค. <mark>25</mark> 66 |                                 |                                                                                          |                                     |                                |                                            |                                                             |
|             | พ 11 ส.ค. 2566               |                                 |                                                                                          |                                     |                                |                                            |                                                             |
|             | พฤ 12 ส.ค. 2566              |                                 |                                                                                          |                                     |                                |                                            |                                                             |
|             | ศ 13 ส.ค. 2566               |                                 |                                                                                          |                                     |                                |                                            |                                                             |
|             | ส 14 ส.ค. 2566               |                                 | รออนุมัติการาอง                                                                          |                                     |                                |                                            |                                                             |

|                                               |                                                                                                    | ระบบาอมห้อมเรียน                                                                                                    |                                                                 | 3. เลื |
|-----------------------------------------------|----------------------------------------------------------------------------------------------------|----------------------------------------------------------------------------------------------------|-----------------------------------------------------------------|--------|
| หน้าแรก วิธีการาอง<br>หำรายการาองห้องประชุม เ | S                                                                                                    | ายละเอียดการาอมห้อม                                                                                                    | นู้ดูแลระบบ<br>admin<br>ห้อม 17308 (80 ที่นั่ม 55 ที่นั่มสอบ) 🗸 | ให้ค   |
| азлибиний<br>э.с                              | ชื่อผู้จอง :<br>ตำแหน่ง :<br>ห้องที่จอง :<br>วันที่จอง :<br>วันที่จอง :<br>เปลาที่จอง :<br>เปลาที่จอง :<br>เพื่อประชุมเรื่อง :<br>จำนวน :<br>เปอร์โหรศัพพ์ :<br>เปอร์โหรศัพพ์ :<br>เปอร์โหรศัพพ์ :<br>เปอร์โหรศัพพ์ :<br>เปอร์โหรศัพพ์ :<br>อัเมล์ :<br>ชัประชุมปกติพร์ | มาวงระระงาง<br>เร้าหน้าที่บริหารงวาน           รับโปโ (300 ที่นั่วเรียน,150 ที่มีจุ้ใช้ชมว)ายกำรับและเวลาาอง ให้สิงที่ปีหน้ากองใหม่พ่อแก้ไอ<br>เสาร์ 08 กรกฎาคม 2566 เมื่อใช้ต้องการแก้ รับและเวลาาอง ให้สิงที่ปีหน้ากองใหม่พ่อแก้ไอ<br>เสาร์ 08 กรกฎาคม 2566 เมื่อใช้ต้องการแก้ รับและเวลาาอง ให้สิงที่ปีหน้ากองใหม่พ่อแก้ไอ<br>เสาร์ 08 กรกฎาคม 2566 เมื่อใช้ต้องการแก้ รับและเวลาาอง ให้สิงที่ปีหน้ากองใหม่พ่อแก้ไอ<br>เสาร์ 08 กรกฎาคม 2566 เมื่อใช้ต้องการแก้ รับและเวลาาอง ให้สิงที่ปีหน้ากองใหม่พ่อแก้ไอ<br>เสาร์ 15,00 น. เมื่อใช้ต้องการแก้ รับและเวลาาอง ให้สิงที่ปีหน้ากองใหม่พ่อแก้ไอ<br>สามารถแนก้ไอร้องูลได้<br>สามารถแนก้ไอร้องูลได้          เสาร์ กระบรรรม<br>เสาร์ ป็นสรมแม้วน โอร์กรุปได้           เสาร์ กระบรรรม<br>เป็นสุบที่หายู่ปากรณ์<br>เป็นสู่กับนอกรณองที่เสาะเกิร์ เป็นที่ได้เสาะมีกายเร็มได้ไส่สามที่สายเร็มสามารถ์กายเป็นแก้จะโดยเร็ม<br>เป็นสู่ที่หัวแต่ระบรรรม และก็ทุกอิงไปเสาะเร็าแนก้องไปแก้จะได้เสาะเร็ม<br>เป็นสู่ที่กับและการประมาณ และก็ทุกอิงไปสามารถ์กายเร็มและบริกรณะเป็นสู่ปันสามารถ์<br>เป็นสู่ที่กายเร็มสามารถ์การแก้จะเป็นสามารถ์การเป็นเพื่อเสาะเร็มสามารถ์กายเป็นแก้จะโอเสาะ<br>เมื่อใช้ประกระสามารถ์การเร็าเหล่าหน้าที่ได้ได้มีการเร็มกามที่การเร็มสามารถ์การถูกหน้าเล่าหน้าหน้าได้เร็มสามารถางการกายเล่าเหล่างการถึงและ<br>เมื่อใช้ประกระสามารถูกหน้าเล่าหน้าหน้าได้เล่าได้เสาะเร็มสามารถางการกายแก้และได้การเร็มสามารถางการกายเล่าเล่าหน้าหน้าที่มีสามารถางการกายการการการกายแก้และเร็มสามารถางการกายแก้และ<br>เป็นสูงที่กับได้เร็มสามารถางการการการกายการกายการการกายแก้และการการการการการการกายไปเป็นสามารถางการการการการการการการการการการการการการก |                                                                 | 4. L   |

3. เมื่อกด <mark>ตกลงจอง</mark> ก็จะขึ้นหน้าแสดงรายละเอียดการจองห้อง ให้กรอกข้อมูล ห้ครบถ้วนในห้องว่าง

- เพื่อประชุมเรื่อง .....
- จำนวน .....
- เบอร์โทรศัพท์.....
- อีเมล์.....
- 4. เมื่อต้องการจะแก้ไข ตารางการจอง สามารถคลิกเพื่อแก้ไขได้ ระบบจะเด่ง

กลับไปหน้าทำการของ \*\*\* หากไม่มีแก้ไขให้กดบันทึก\*\*\*

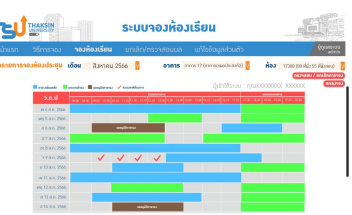

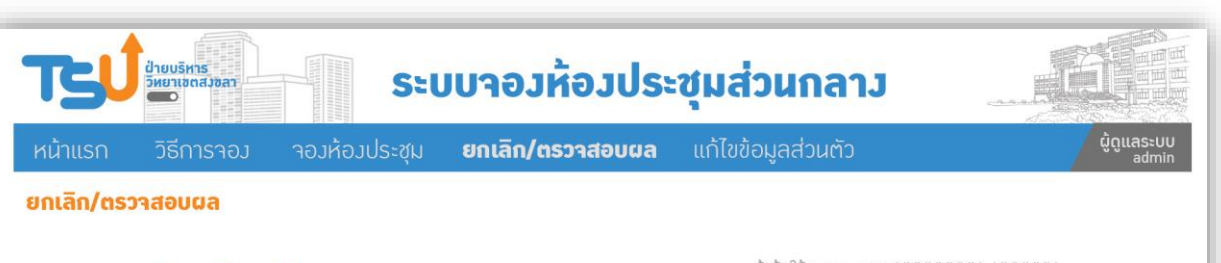

| ล่ำดับ | ห้องที่จอง                   | วันที่          | เวลา          | เรื่อม                                            | รายละเอียด | สถานะ |
|--------|------------------------------|-----------------|---------------|---------------------------------------------------|------------|-------|
| 1      | ห้อวประชุม18426 (24 ที่นั่ว) | ส 8 ก.ค. 2566   | 08.00 - 09.00 | งานเอ้ถดูท้า                                      | Edit       |       |
| 2      | ห้องประชุม18226 (60 ที่นั่ง) | อา 9 ก.ศ. 2566  | 14.00 - 15.00 | เพื่อใช้จัดทิจกรรม 1 หม้อ 1 วิชาเอท               | Edit 🖌     |       |
| 3      | ห้องประชุม18422 (20 หี่นั่ง) | ศ 12 ก.ค. 2566  | 11.00 - 12.00 | งานแถลงผลการดำเนินงาน "1 ปีกับการเปลี่ยนสู่อนาคต" | Edit       |       |
| 4      | ห้องประชุม18428 (60 ที่นั่ง) | พฤ 21 ก.ค. 2566 | 08.00 - 09.00 | จัดงานโครงการประกวดวาดภาพ ปตห.ครั้งที่ 17         | Edit       |       |
| 5      | ห้องประชุม18226 (60 หี่นั่ง) | ศ 22 ก.ค. 2566  | 15.00 - 16.00 | รับบริจารโลหิต จากสภากาชาติไหย                    | Edit       |       |
| 6      | ห้องประชุม18326 (50 ที่นั่ง) | อา 24 ก.ค. 2566 | 14.00 - 15.00 | โครงการ meeting นิสิต กศ.บ.คณิตศาสตร์             | Edit       |       |
| 7      | ห้องประชุม18427 (24 หีนั่ง)  | า 25 ก.ค. 2566  | 08.00 - 09.00 | จัดเตรียมสถานที่โครงการประกวดหักษะการใช้ภาษาไหย   | Edit       |       |
| 8      | ห้องประชุม18122 (50 ที่นั่ง) | อ 26 ก.ค. 2566  | 19.00 - 20.00 | ใช้เพื่อสอบปลายภาค ภาคเรียนหี่1/2566              | Edit       |       |
|        |                              |                 |               |                                                   |            |       |
|        |                              |                 |               |                                                   |            |       |
|        |                              |                 |               |                                                   |            |       |
|        |                              |                 |               |                                                   |            |       |

5. เมื่อบันทึกข้อมูลแล้ว ก็จะเด่งมาใน ยกเลิก/ตรวจสอบผล 6. ถ้าต้องการจะแก้ไขหรือยกเลิกการจองให้ เลิกที่ <mark>Edit</mark> เพื่อแก้ไขข้อมูลหรือ ้ยกเลิกการจอง

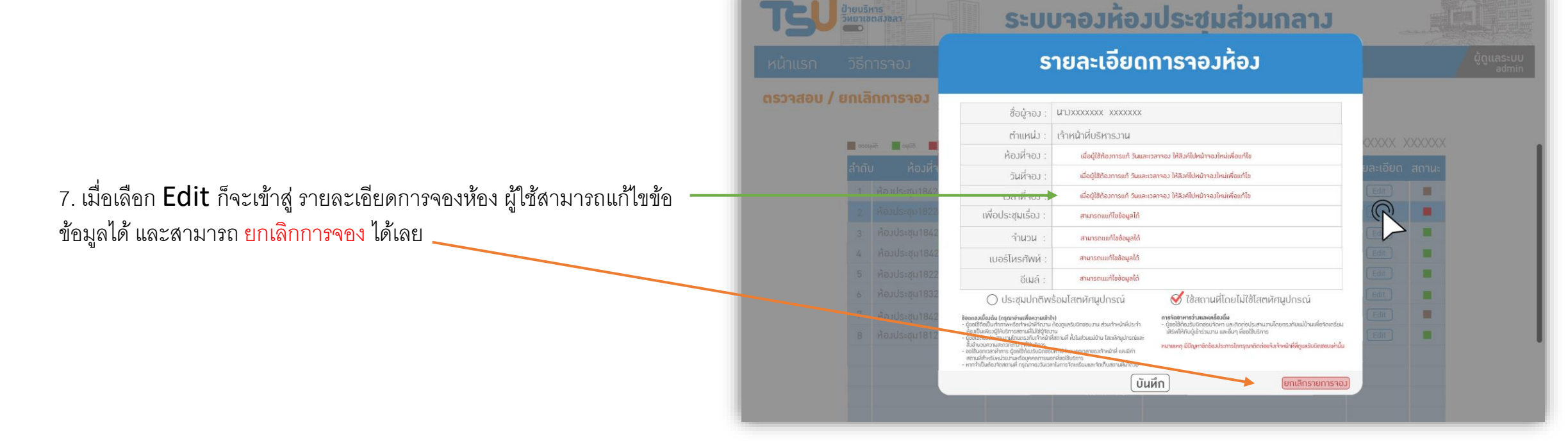

| TSUTHAKSIN            |                                                                                                    | ระบบาอมห้อ                                                                              | วเรียน                                              |                                                      |
|-----------------------|----------------------------------------------------------------------------------------------------|-----------------------------------------------------------------------------------------|-----------------------------------------------------|------------------------------------------------------|
| หน้าแรก วิธีการจอง    | าองห้องเรียน                                                                                                    | ยกเลิก/ตรวาสอบผล                                                                        | แก้ไขข้อมูลส่วนตัว                                  | ູ່ຜູ້ດູແລະະບບ<br>admin                               |
| หำรายการาองห้องประชุม | <b>เดือน</b> สิงหาคม 2                                                                                                    | 2566 <mark>V</mark> อาคาร                                                               | อาคาร 17 (อาคารอเนกประสมค์2) V                      | หือJ 17308 (80 ดีนั่ม 55 ดีนั่มสอบ) V                |
| ตารางเรียนหลัก        | รายการหี่จอง                                                                                                    | 🗸 ช่วงเวลาหี่ต้องการ                                                                    | ผู้เข้าใช้ระบบ : คุถ                                | นXXXXXXX XXXXXX (ตกลงาอง)                            |
| b.o.c                 | 08.00 - 09.00 09.00 - 10.00 10.                                                                                                    | <b>ในเวลาราชการ</b><br>10 - 11.10 <mark>11.10 - 12.10 12.10 - 13.00</mark> 13.00 - 14.0 | 0 14.00 - 15.00 15.10 - 16.10 16.10 - 17.10 17.30 - | uonizarisrismis<br>18.30 18.30 - 19.30 19.30 - 20.30 |
| พ 4 ส.ค. 2566         |                                                                                                    |                                                                                         |                                                     |                                                      |
| พฤ 5 ส.ค. 2566        |                                                                                                    |                                                                                         |                                                     |                                                      |
| ศ 6 ส.ค. 2566         |                                                                                                    | รออนุมัติการาอง                                                                         |                                                     |                                                      |
| ส 7 ส.ค. 2566         |                                                                                                    |                                                                                         |                                                     |                                                      |
| อา.8 ส.ค. 2566        |                                                                                                    |                                                                                         |                                                     |                                                      |
| า 9 ส.ค. 2566         | <ul> <li>Image: A second second s</li></ul> | $\checkmark$ $\checkmark$ $\checkmark$                                                  |                                                     |                                                      |
| อ 10 ส.ค. 2566        |                                                                                                    |                                                                                         |                                                     |                                                      |
| พ 11 ส.ค. 2566        |                                                                                                    |                                                                                         |                                                     |                                                      |
| พฤ 12 ส.ค. 2566       |                                                                                                    |                                                                                         |                                                     |                                                      |
| ศ 13 ส.ค. 2566        |                                                                                                    |                                                                                         |                                                     |                                                      |
| a 14 a.n. 2566        |                                                                                                    | รออนุมัติการาอง                                                                         |                                                     |                                                      |

8. กรณีผู้ใช้งานต้องการทราบรายละเอียด ห้องที่มีการจองในตาราง ให้ผู้ใช้งานคลิกเลือกซ่องตารางที่ต้องการจะทราบ

| דבו                                  | HAKSIN                                                                                                    |                                                                                                    | ระบบาอว                                                                                                    | ห้อวเรียน                                                                              |  |
|--------------------------------------|----------------------------------------------------------------------------------------------------|----------------------------------------------------------------------------------------------------|----------------------------------------------------------------------------------------------------|----------------------------------------------------------------------------------------|--|
| หน้าแรก<br><mark>หำรายการจอ</mark> ง | วิธีการาอม<br>เห <mark>้อวประชุม เ</mark>                                                                                                    | S                                                                                                    | ายละเอียดา                                                                                                    | ผู้ดูแลระบบ<br>admin<br>ห้อม 17308 (80 ที่นั่ง 55 ที่นั่งสอบ) V                        |  |
|                                      | nerusiourian<br>3.0.1<br>w 4 a.n. 2566<br>w 4 a.n. 2566<br>a.f. 6 a.n. 2566<br>a.f. 6 a.n. 2566<br>on.8 a.n. 2566<br>on.8 a.n. 2566<br>o.1.8 a.n. 2566<br>o.1.9 a.n. 2566<br>o.1.0 a.n. 2566 | ชื่อผู้จอง :<br>ตำแหน่ง :<br>ภัยห้จง :<br>วันห้จง :<br>เวลาห้จง :<br>เพื่อประชุมเรื่อง :<br>จำนวน :<br>เบอริโหรศัพห์ :<br>อัเมล์ :<br>ซึ่ ประชุมปกตัพช                                                                                                    | นามxxxxxx xxxxxxx<br>เร้าหน้าที่บริหารมาน<br>SC101 (300 ที่นั่มเรียน,1!<br>เสาร์ 08 กรกฎาคม 2566<br>08.00-15.00 น.<br>มานแถลมผลการดำเนินมาน<br>80<br>085-0000000<br>songkhla@tsu.ac.<br>ร้อมโสตหัศนูปกรณ์ | 50 ที่นั่งสอบ)<br>*1 ปีกับการเปลี่ยนสู่อเกกต*<br>11 ปีกับการเปลี่ยนสู่อเกกต*<br>th<br> |  |
|                                      | w 11 а.п. 2566<br>wq 12 а.п. 2566<br>л 13 а.п. 2566<br>а 14 а.п. 2566                                                                                                    | <ul> <li>ออร์ชี้สอนในห้างการหรือสารหนึ่งสือบาง<br/>เรื่องมีแล้วให้เราการสารหนึ่งไม่ได้<br/>จะข้อให้ของประสารมายใหญ่สารหรือ เป็นการ<br/>สารมีในการสารหารกลุ่มขึ้นไปการ<br/>องขึ้นการสารห้ารกลุ่มขึ้นใจประกอบครามแน<br/>สารมาร์สารหนังส่วนหรือเป็นการมีการสารหรือ<br/>สารมาร์สารหนังสารมาร์สารหรือสารมาร์<br/>เรากำรับเรื่องร้างสารามส์ กรุณาครามขอ<br/>หากทำเป็นข้องร้างสารมส์ กรุณาครามขอ</li> </ul> | ดั้งมูลเสียมิตสอบการสอนกำหลังหว่าง<br>ซิตามส์ สัปในส่วนแข้งาน โสดเลิสมุปกรณ์และ<br>เค่าให้กับแขตกลายอยกำหน่าที่ แต่มีกำ<br>กลังกอโปเการ<br>กมหารจัดกรียงและจัดเก็บสถามสีมาก่วย<br>ไป                      | - ใชชิสิตรับให้สองขับสามารถกรุงการการการการการการการการการการการการการก                |  |

 เมื่อคลิกเข้าไปในตารางที่ต้องการจะทราบข้อมูล ระบบก็จะแสดงข้อมูลรายละเอียดการจองห้องขึ้นมา

| TSÚ      | ฝ่าย<br>วิหย <b>า</b> | ušknis<br>nibražban           | 5<br>5<br>5<br>5<br>5<br>5<br>5<br>5<br>5<br>5<br>5<br>5<br>5<br>5<br>5<br>5<br>5<br>5<br>5 | บาองห้        | อมประชุมส่วนกลาม                                  |              |                      |
|----------|-----------------------|-------------------------------|---------------------------------------------------------------------------------------------|---------------|---------------------------------------------------|--------------|----------------------|
| หน้าแรก  | Ōē                    | ร <mark>ีการาอ</mark> ม าอมห้ | อวประชุม                                                                                    | ยกเลิก/ตรวจ   | าสอบผล แก้ไขข้อมูลส่วนตัว                         |              | ຜູ້ດູແລຣະບບ<br>admin |
| ประเภห : | ຍັງໄ                  | ไม่พิจารณา V เ                | <mark>ดือน</mark> สีวห                                                                      | าคม 2566 🛛 🗸  |                                                   |              |                      |
|          | ว่ากับ                | 1 1001                        | วับนี้                                                                                      | 1222          | ผู้ดูแลระบบ : คุณX                                |              | XXXX                 |
|          | 1                     | ห้องประชม18426 (24 ที่นั่ง)   | дии<br>а 8 п.н. 2566                                                                        | 08.00 - 09.00 | เรยม<br>มานเอ้ถดก้า                               |              | טועמה)               |
|          | 2                     | ห้องประชุม18226 (60 ที่นิ่ง)  | อา 9 ก.ศ. 2566                                                                              | 14.00 - 15.00 | เพื่อใช้จัดกิจกรรม 1 หม้อ 1 วิชาเอก               | οιμα         | R                    |
|          | 3                     | ห้องประชุม18422 (20 ที่นั่ง)  | ศ 12 ก.ค. 2566                                                                              | 11.00 - 12.00 | วานแถลวผลการดำเนินวาน "1 ปีกับการเปลี่ยนสู่อนาคต" | οιμία        | oquir                |
|          | 4                     | ห้องประชุม18428 (60 ที่นั่ง)  | พฤ 21 ก.ค. 2566                                                                             | 08.00 - 09.00 | จัดงานโครงการประกวดวาดภาพ ปตห.ครั้งหี่ 17         | นไ) กินีมุเอ | nin                  |
|          | 5                     | ห้องประชุม18226 (60 ที่นั่ง)  | ศ 22 ก.ศ. 2566                                                                              | 15.00 - 16.00 | รับบริจารโลหิต จากสภากาชาติไหย                    | อนุมัติ ไม่ส | របុរាក               |
|          | 6                     | ห้อวประชุม18326 (50 หี่นั่ว)  | อา 24 ก.ค. 2566                                                                             | 14.00 - 15.00 | โครงการ meeting นิสิต กศ.บ.คณิตศาสตร์             | อนุมัติ ไม่ส | рций                 |
|          | 7                     | ห้องประชุม18427 (24 ที่นั่ง)  | э 25 п.н. 2566                                                                              | 08.00 - 09.00 | จัดเตรียมสถานที่โครงการประกวดหักษะการใช้ภาษาไหย   | อนุมัติ ไม่ส | តមុជិតិ              |
|          | 8                     | ห้องประชุม18122 (50 ที่นั่ง)  | ə 26 n.n. 2566                                                                              | 19.00 - 20.00 | ใช้เพื่อสอบปลายภาค ภาคเรียนหี1/2566               | ີ ມີ ດີນິມຸຣ | อนุมัต               |
|          |                       |                               |                                                                                             |               |                                                   |              |                      |
|          |                       |                               |                                                                                             |               |                                                   |              |                      |
|          |                       |                               |                                                                                             |               |                                                   |              |                      |
|          |                       |                               |                                                                                             |               |                                                   |              |                      |

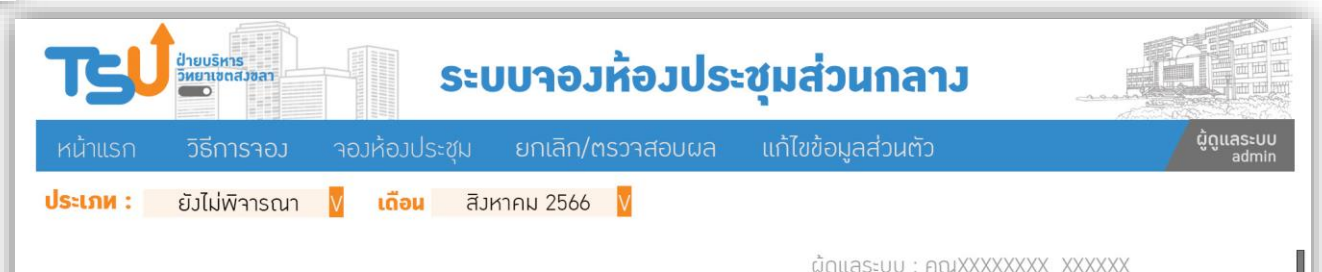

| ลำดับ | ห้องหี่าอง                   | วันที่          | เวลา          | ເຣື່ອນ                                            | รายละเอียด   |   |
|-------|------------------------------|-----------------|---------------|---------------------------------------------------|--------------|---|
| 1     | ห้อมประชุม18426 (24 ที่นั่ง) | ส 8 ก.ค. 2566   | 08.00 - 09.00 | ้มานเอ้ถดูก้า                                     | Edit (eniãn) | - |
| 2     | ห้องประชุม18226 (60 ที่นั่ง) | อา 9 ก.ค. 2566  | 14.00 - 15.00 | เพื่อใช้จัดกิจกรรม 1 หม้อ 1 วิชาเอก               | Edit Uniãn   | - |
| 3     | ห้อวประชุม18422 (20 ที่นั่ว) | ศ 12 ก.ค. 2566  | 11.00 - 12.00 | งานแถลงผลการดำเนินงาน "1 ปีกับการเปลี่ยนสู่อนาคต" | Edit eniãn   |   |
| 4     | ห้อวประชุม18428 (60 ที่นั่ว) | พฤ 21 ก.ค. 2566 | 08.00 - 09.00 | จัดงานโครงการประกวดวาดภาพ ปตห.ครั้งหี่ 17         | Edit (entān) | - |
| 5     | ห้อวประชุม18226 (60 ที่นั่ว) | ศ 22 ก.ค. 2566  | 15.00 - 16.00 | รับบริจารโลหิต จากสภากาชาติไหย                    | Edit umān    | - |
| 6     | ห้อวประชุม18326 (50 ที่นั่ว) | อา 24 ก.ค. 2566 | 14.00 - 15.00 | โครงการ meeting นิสิต กศ.บ.คณิตศาสตร์             | Edit uniãn   |   |
| 7     | ห้อวประชุม18427 (24 ที่นั่ว) | า 25 ก.ค. 2566  | 08.00 - 09.00 | าัดเตรียมสถานที่โครงการประกวดหักษะการใช้ภาษาไหย   | Edit (entăn) | - |
| 8     | ห้อวประชุม18122 (50 ที่นั่ว) | อ 26 ก.ค. 2566  | 19.00 - 20.00 | ใช้เพื่อสอบปลายภาค ภาคเรียนหี่1/2566              | Edit uniãn   | - |
|       |                              |                 |               |                                                   |              |   |
|       |                              |                 |               |                                                   |              |   |
|       |                              |                 |               |                                                   |              |   |
|       |                              |                 |               |                                                   |              |   |

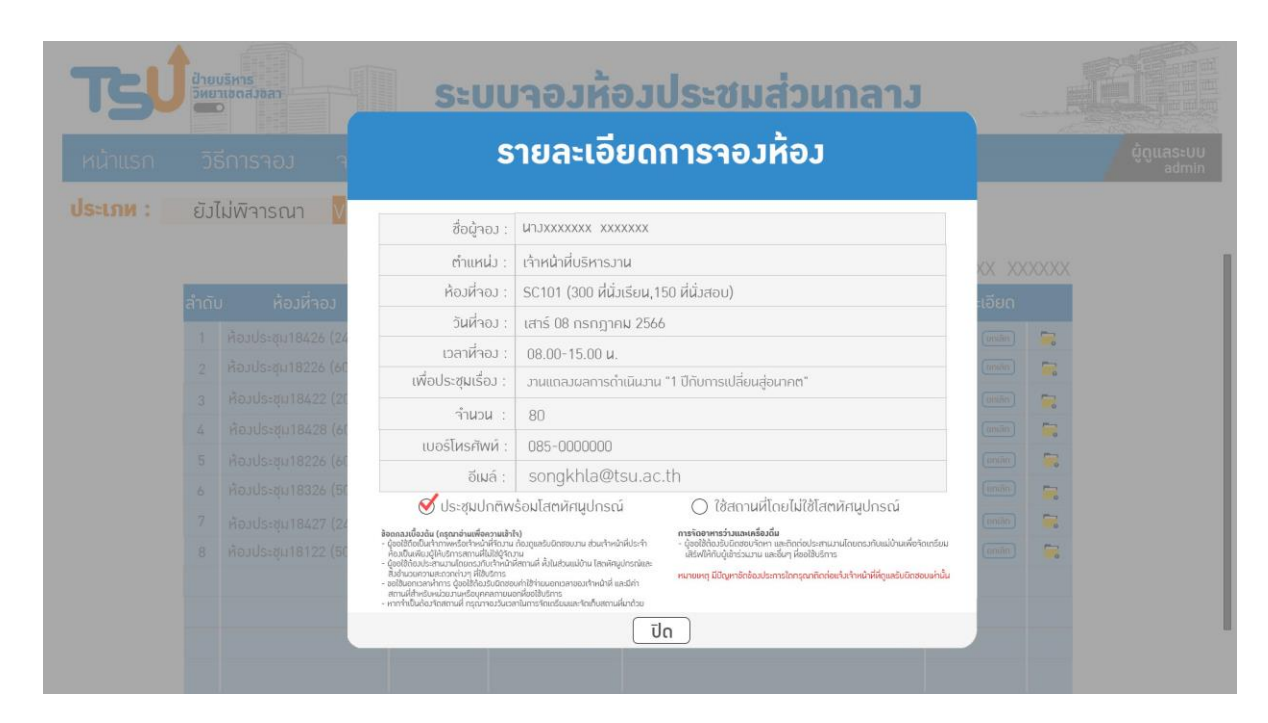

| TSÚ      | ป่าย<br>วิทย | บริหาร<br>าเชตสวงลา<br>D                         |                                    | ใบขออนุญาศ<br>ผู้ขอใช้ห้อง                                                                               | ใช้ห้องเรียนห้องประชุม วิท<br>ตำแหน่ง  | ยาเขดสงขลา | าม             | 4                                       |      |                      |
|----------|--------------|--------------------------------------------------|------------------------------------|----------------------------------------------------------------------------------------------------|----------------------------------------|------------|----------------|-----------------------------------------|------|----------------------|
| หน้าแรก  |              |                                                  | มห้อมประ                           | ห้องที่ขอใช้                                                                                             | วันที่จอง                              |            | ้าว            |                                         |      | ຜູ້ດູແລຣະບບ<br>admin |
| ประเภห : | ຍັງ          | ไม่พิจารณา 🔽                                     | เดือน                              | วนทเซงานคเ<br>จำนวนผู้ใช้งานคเ<br>ภายใน                                                                  | วตถุประสงค.<br>ม เบอร์โทรศัพท<br>อีเมล | й          |                | ~~~~~~~~~~~~~~~~~~~~~~~~~~~~~~~~~~~~~~~ | ~~~~ |                      |
|          | ลำดัเ        | ม ห้องที่าอง                                     | วัน                                |                                                                                                    |                                        | ผู้ขอใช้   | . Filux        | รายละเอียด                              |      |                      |
|          | 1            | ห้องประชุม18426 (24 ห<br>ห้องประชุม18226 (60 หี  | นั่ว) ส8ก.ศ<br>นั่ว) อา 9 ก.       | สำหรับเจ้าหน้าที่                                                                                        |                                        |            |                |                                         | 2    |                      |
|          | 3            | ห้อมประชุม18422 (20 มี<br>ห้อมประชุม18428 (60 มี | ີ່ເນັ່ງ) ศ 12 ກ.<br>ເນັ່ງ) พฤ 21 ກ | ความเห็นเจ้าหน้าที่ผู้ดูแลสถานที่<br>วัน/เวลาที่ขอใช้สถานที่                                             | การพิจารณา                             |            | รู่อนาคต"<br>7 |                                         | •    |                      |
|          | 5            | ห้อวประชุม18226 (60 มี<br>ห้อวประชุม18326 (50 มี | ี่นั่ว) ศ 22 ก<br>นั่ว) อา 24 ก    | <ul> <li>ว่าง ไม่ว่าง</li> <li>เห็นสมควรอนุญาตไห้ใช้สถานที่</li> <li>(ระบุประเภทสถานที่/ห้อง)</li> </ul> |                                        |            |                |                                         |      |                      |
|          | 7            | ห้อวประชุม18427 (24 ผี<br>ห้อวประชุม18122 (50 ผี | ເພັ່ງ) ຈ 25 ກ.<br>ເພັ່ງ) ອ 26 ກ.   |                                                                                                    |                                        |            | าษาไหย         |                                         |      |                      |
|          |              |                                                  |                                    | ลงชื่อ<br>()<br>เจ้าหน้าที่ผู้ดูแล<br>วันที่//                                                           | ลงชื่อ                                 |            |                |                                         |      |                      |